#### PRÉSENTATION DES TÉLÉSERVICES DU COMPTE ASSURÉS AMELI

Pas-à-pas Novembre 2019

#### TÉLÉCHARGEMENT DE L'ATTESTATION DE DROITS

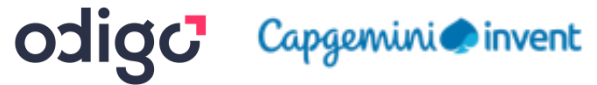

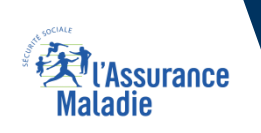

.-

2 2

#### La démarche pas-à-pas

#### APPLICATION SMARTPHONE & TABLETTE

3 MENU

NES PAIEMENT

O NOTIFICATION

PROFESSION.

MA MESSAGERIE

Pauline DUPONT

S INFORMATION

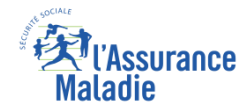

### La démarche pas-à-pas : étape préalable

**ETAPE (0)** : L'assuré se connecte à son compte Ameli  $\rightarrow$  Rubrique Mes documents

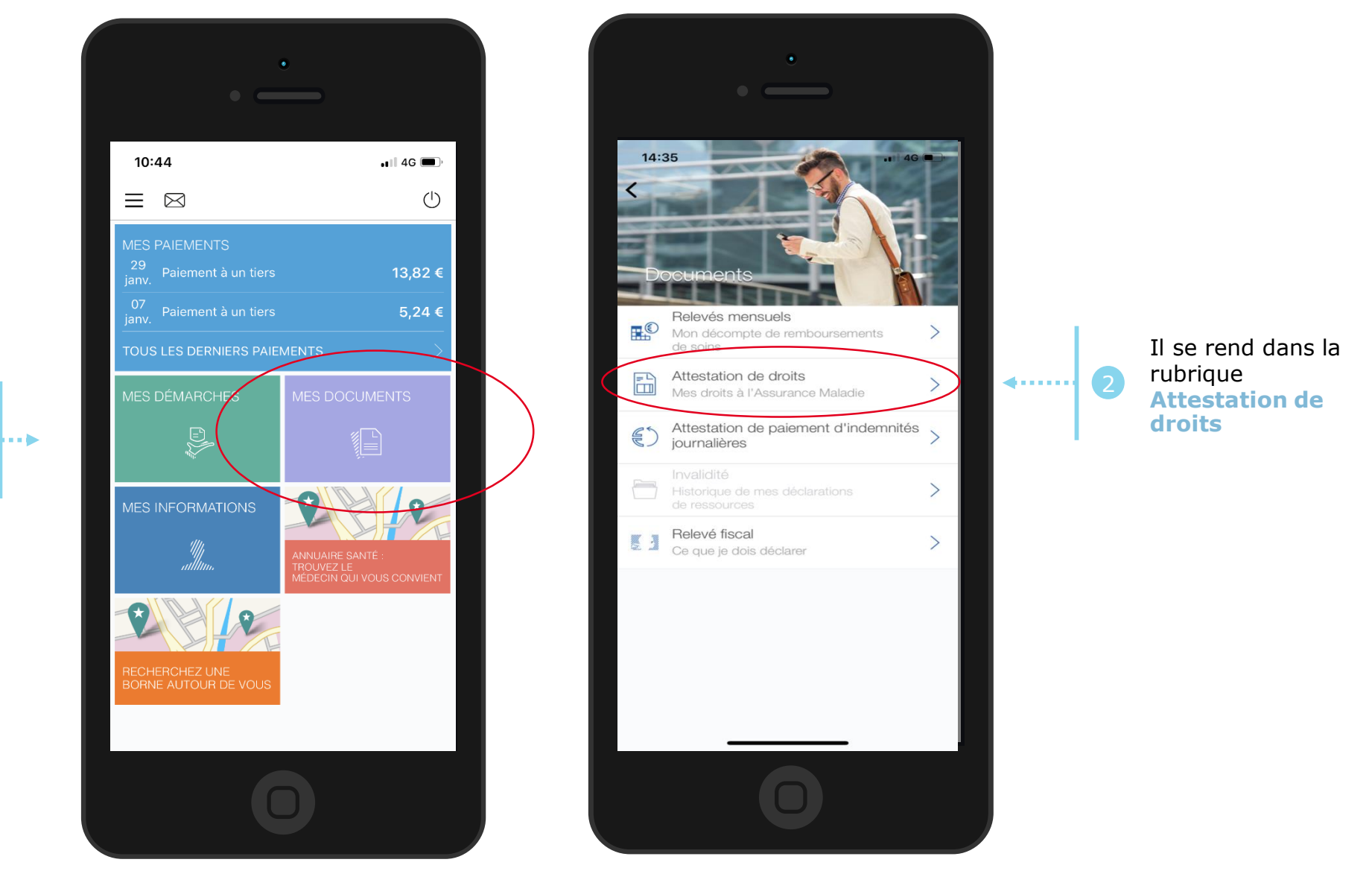

L'assuré se rend dans l'onglet Mes documents

# La démarche pas-à-pas : étape 1/1 - Cas 1) Assuré sans ETM ETAPE (1 - Cas 1) : L'assuré choisit le bénéficiaire pour lequel télécharger une attestation de droits

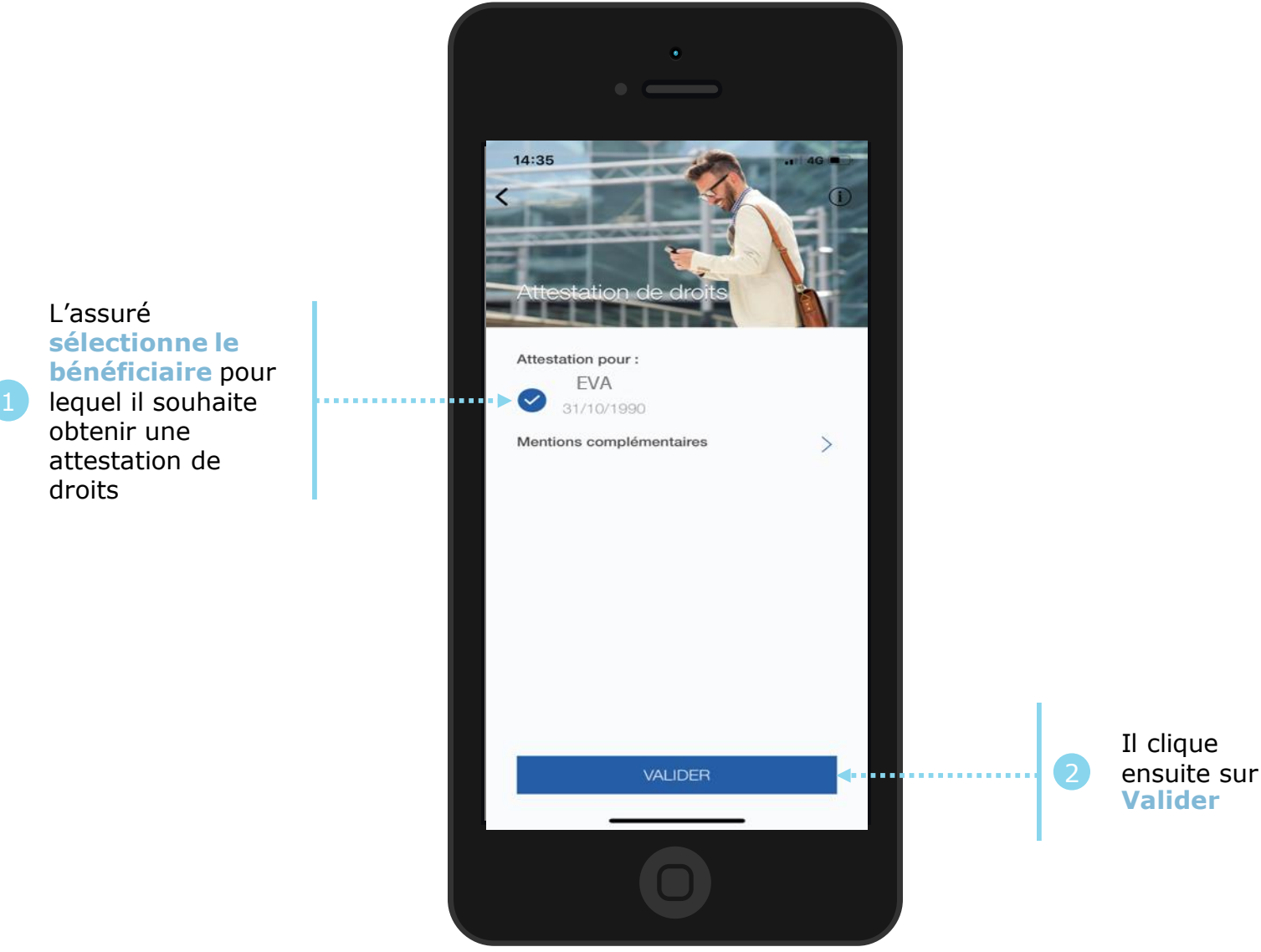

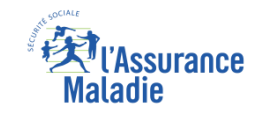

## La démarche pas-à-pas : étape 1/1 - Cas 2) Assuré avec ETM, CMU

**ETAPE (1 – Cas 2)** : L'assuré choisit le bénéficiaire pour lequel télécharger une attestation de droits

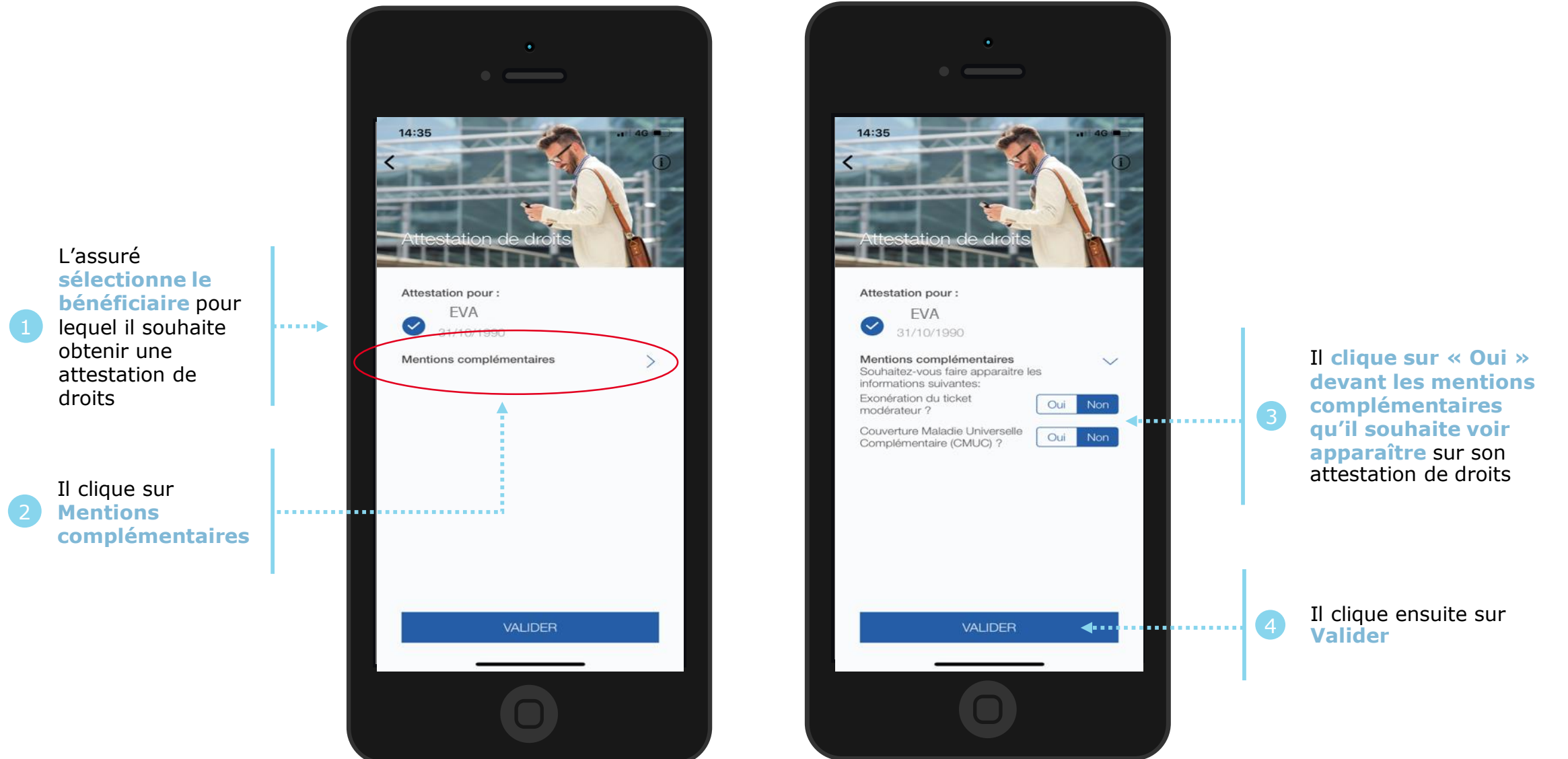

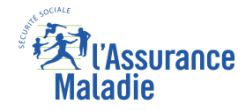

### La démarche pas-à-pas : Edition de l'attestation

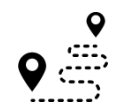

L'attestation est alors immédiatement éditée et s'affiche automatiquement à l'écran

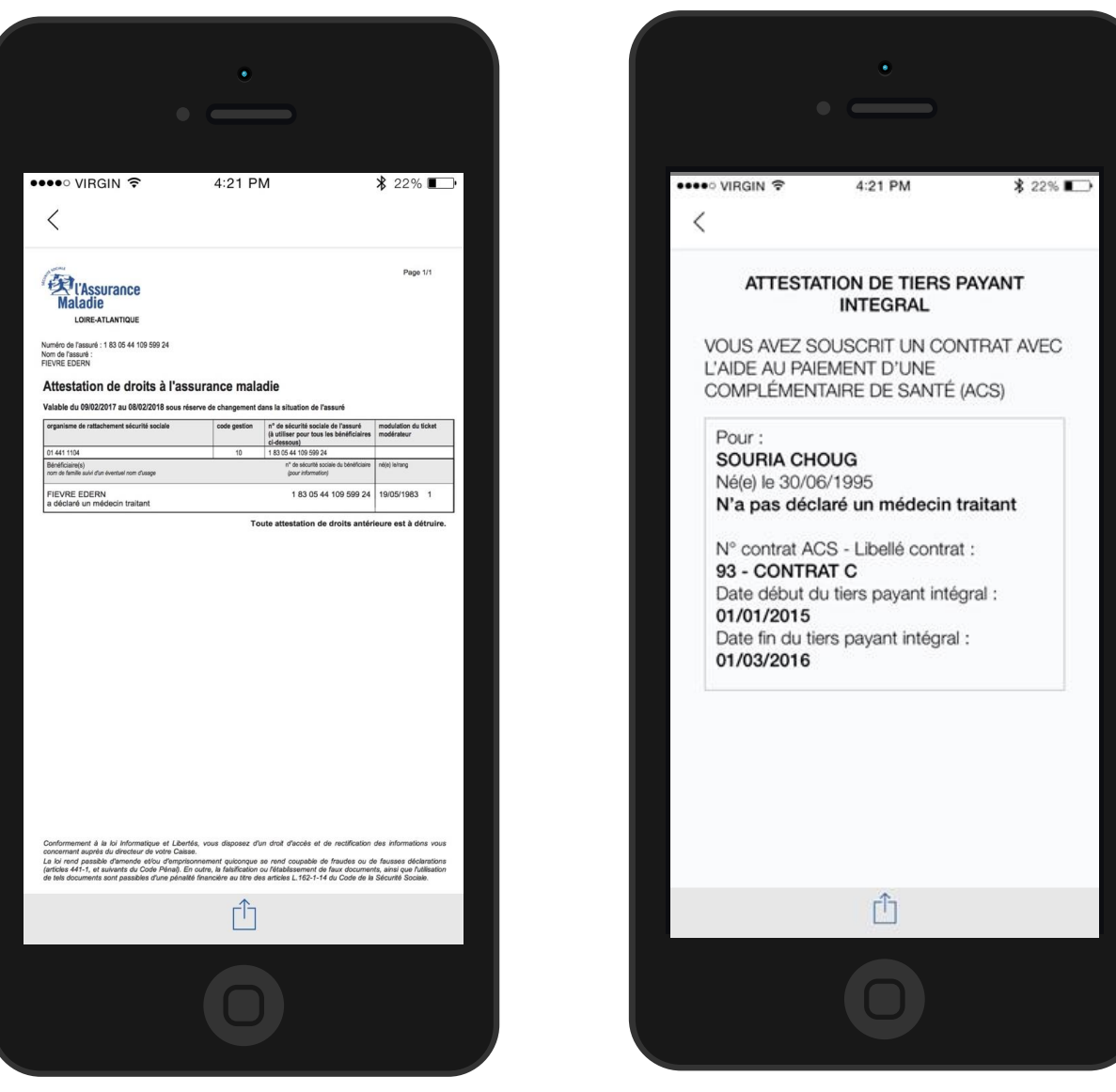

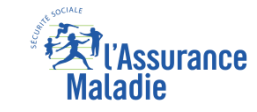

### La démarche pas-à-pas – Terminaison de la démarche

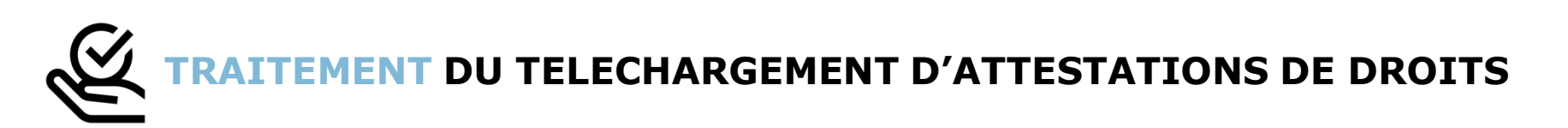

Le téléchargement d'une attestation de droits ayant un résultat immédiat, aucun délai ni aucune communication ultérieure (e-mail, avis de dépôt, etc) ne sont à relever

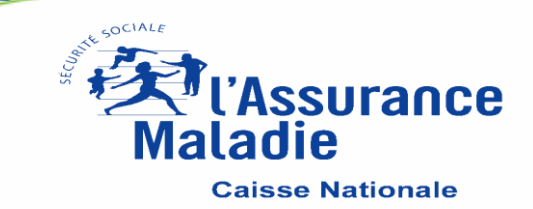